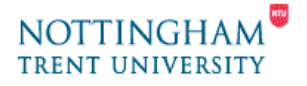

# Video Editing - 1. Capturing Video

This help-sheet covers getting your video into the PC, including the following areas:

- 1. Connecting the camera to the PC
- 2. Capturing video
- 3. What to do next...

You should already be familiar with terms in the "**Master Guide & Help-Sheet** ". A point to bear in mind; capturing video from the camcorder and recording back to the camcorder happens in real-time. So half an hour of video will take half an hour to transfer.

### 1. Connecting the camera to the PC

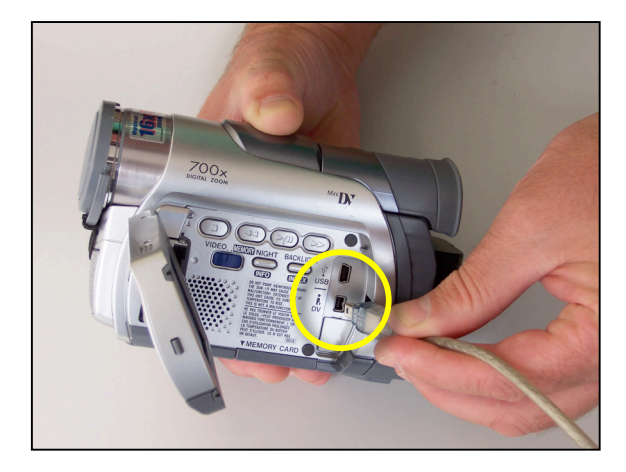

- Open up the LCD screen for the video camera. Connect the FireWire cable from the PC to the "i.Link" or "DV" port of the camera.
- Turn the camera activate switch to "Play" (Remember to rewind the tape!)
- The camera is now ready & "Pinnacle Studio 8" should launch automatically.

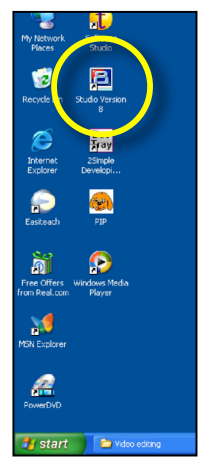

**4.** If this does not happen double-click on the "Pinnacle Studio 8" icon on the desktop shown opposite.

# 2. 2. Capturing the video

- "Pinnacle Studio" should now be open. Click on the "1 Capture" tab at the top of the screen
- The screen should read "Ready to capture"
- In the bottom left box, "DV full quality capture" should be selected by default. Unless you know the running time of your video and want to input a time, just select "Start Capture" and again in the dialogue box that appears.

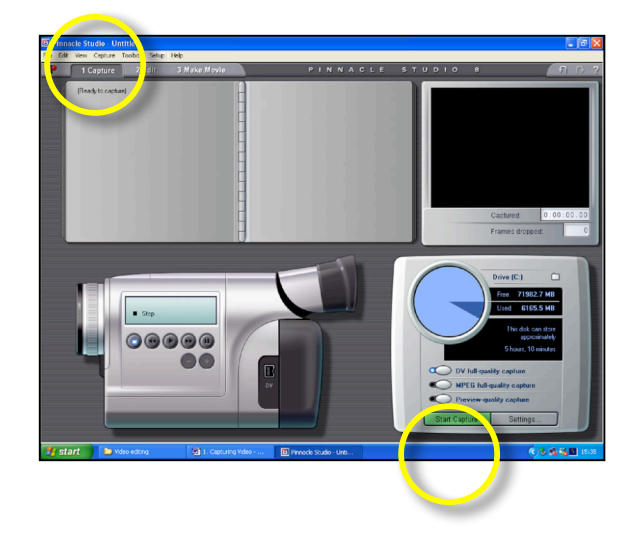

- Be prepared to click "**Stop Capture**" when you've finished copying your video. Pinnacle Studio will automatically divide your captured video footage into scenes.
- Don't worry about making mistakes. You can start again and use the on-screen camcorder to control & rewind/fast-forward the real one!!

## 3. What to do next...

- Once you've done this you can turn-off the camcorder until you need it again (if you intend to record back to the camcorder).
- Now would be a good time to save your project. Select "File" from the menu and the "Save Project" option. Choose a relevant name for your project.
- If you need to, you can save again at any time and return to the project next time you wish to continue working on your video.
- If you wish to return to a previous saved project (at any time) or find rendered videos store in a default folder, use the following path route:

#### My Documents > Pinnacle Studio > My Projects

• Next select the "2. Edit" tab near the top of the screen and you're ready to start editing.

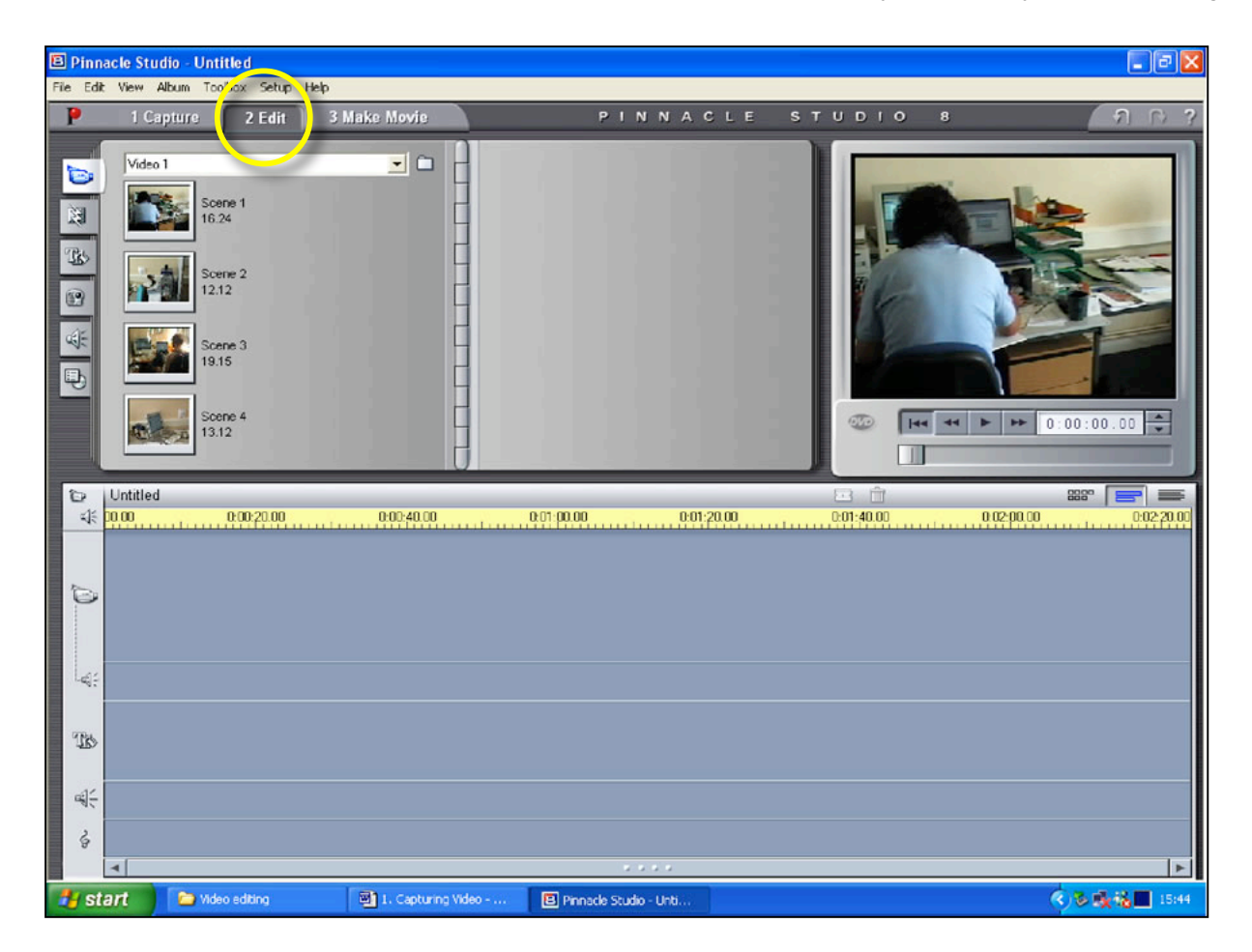

For this you'll need to read help-sheet 2. "Editing Video"